# **IRTPRO**<sup>™</sup>

# Contents

| 1. G | raphical users interface                          | 1  |
|------|---------------------------------------------------|----|
| 1.1  | Introduction                                      | 1  |
| 1.2  | Opening an IRTPRO data (ssig) file                | 2  |
| 1.3  | Spreadsheet main menu bar                         | 4  |
| 1.4  | Test Tabs                                         | 5  |
| 1.5  | The Description, Group and Items tabs             | 6  |
| 1.   | 5.1 The Description tab                           | 7  |
| 1.   | 5.2 The Group tab                                 | 7  |
| 1.   | 5.3 The Items tab                                 | 8  |
| 1.6  | The Categories tab                                | 10 |
| 1.7  | The Models tab                                    | 11 |
| 1.   | 7.1 The Models tab, Unidimensional IRT Analysis   | 11 |
| 1.   | 7.2 The Models tab, Multidimensional IRT Analysis | 15 |
| 1.8  | The Scoring tab                                   | 17 |
| 1.9  | The Simulation tab                                | 18 |
| 1.10 | Advanced options window                           | 19 |
| 1.11 | The Data menu                                     | 22 |
| 1.   | 11.1 The Variable Properties Option               | 22 |
| 1.   | 11.2 The Missing Value Code Option                | 23 |
| 1.12 | The Data Manipulation window                      | 24 |
|      |                                                   |    |

# 1. Graphical users interface

# 1.1 Introduction

In this document the main features of the IRTPRO graphical users interface (GUI) are

summarized.

When IRTPRO is launched (typically by clicking on the IRTPRO icon on the computer desktop), a page is opened containing clickable links to recently used files, the **Import Data** menu, online help documentation and to gain access to the SSI website. At this stage, the main menu bar displays the **File**, **View** and **Help** options.

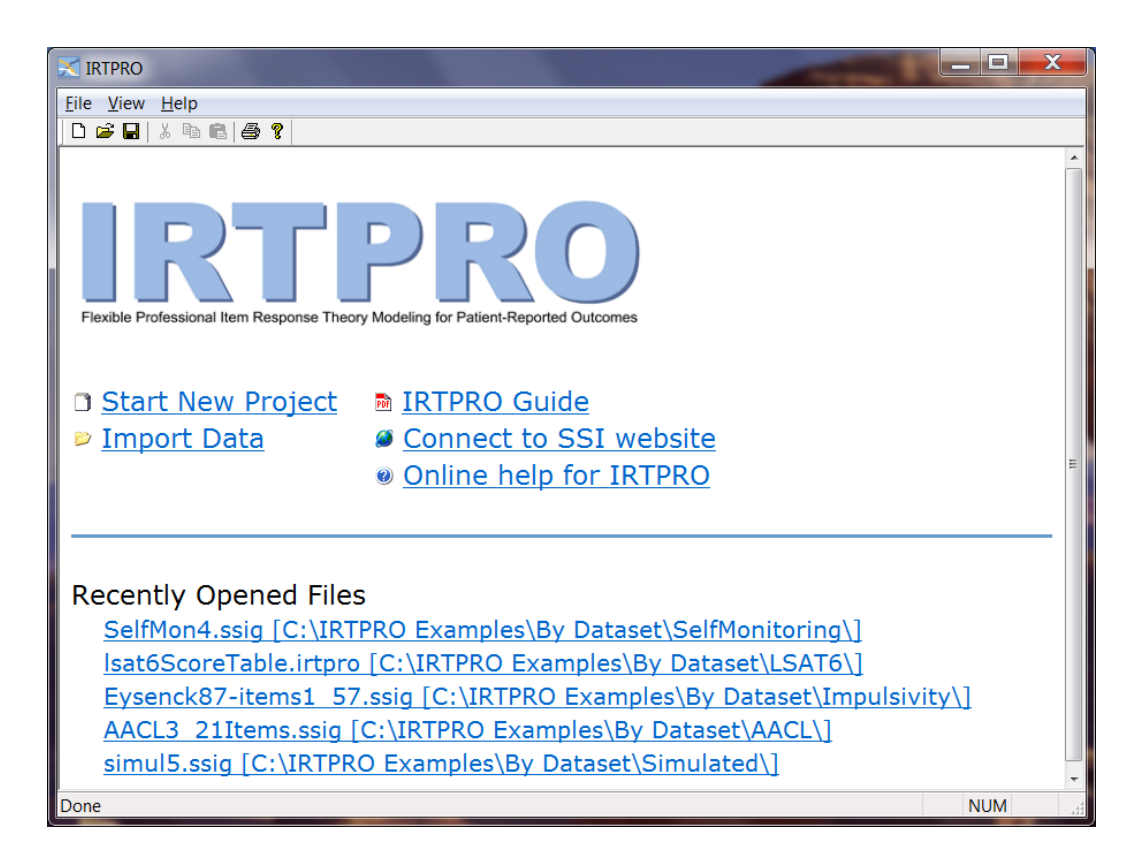

# 1.2 Opening an IRTPRO data (ssig) file

By clicking the File button, the drop-down menu shown below is activated.

| X I  | RTPRO                                                                                                    |        |
|------|----------------------------------------------------------------------------------------------------|--------|
| File | View Help                                                                                                    |        |
|      | New                                                                                                    | Ctrl+N |
|      | Open                                                                                                    | Ctrl+O |
|      | Import                                                                                                    |        |
|      | Print Setup                                                                                                    |        |
|      | 1 Asthma34.ssig<br>2 Eysenck87-items1_57.2PL-9items-irt.htm<br>3 Eysenck87-items1_57.ssig<br>4 SelfMon4.irtpro<br>5 SelfMon4.ssig |        |
|      | Close<br>Exit                                                                                                    |        |

By selecting the **Open** option, a standard **Open** dialog box is displayed.

| 🔀 Open               |                                                               |                                                                                                    |        | ×                                 |
|----------------------|---------------------------------------------------------------|----------------------------------------------------------------------------------------------------|--------|-----------------------------------|
| Look in:             | 🐌 Spelling                                                    | •                                                                                                    | G 🤌 📂  |                                   |
| Recent Places        | Name Spelling.ssig                                            | <b>A</b>                                                                                                    | C<br>5 | Date modified<br>/2/2011 11:45 AM |
| Desktop<br>Libraries |                                                               |                                                                                                    |        |                                   |
| Network              | <ul><li>✓</li><li>File name:</li><li>Files of type:</li></ul> | III<br>Spelling.ssig<br>IRTPRO Data File (*.ssig)<br>IRTPRO Command File (*.irtpro)<br>IRTPRO Data File (*.ssig)<br>Fixed Format Data (* fixed)<br>IPTIPIO LITMI, O. ut File (* http:) |        | Open     Cancel                   |
|                      |                                                               | IRTPRO HTML Output File (*.htm)<br>IRTPRO Plot Files (*.intplot)<br>All Files (*.*)                                                                                                    |        |                                   |

There are five main file types that IRTPRO can open, these being:

- An IRTPRO command (syntax) file with extension .irtpro
- An IRTPRO data file with extension .ssig
- $\circ$  Fixed format data with extension .fixed
- An IRTPRO HTML output file with extension .htm
- An IRTPRO plot file with extension .irtplot

A file with extension .**ssig** refers to an IRTPRO data file and is typically created by importing data from a statistical software package such as SPSS or SAS or a spreadsheet program such as Excel.

## 1.3 Spreadsheet main menu bar

IRTPRO data files are displayed in spreadsheet form.

| 🔀 IRTI        | PRO - [Spelli             | ng.ssig]          |                     |                     |                          |                   |       |
|---------------|---------------------------|-------------------|---------------------|---------------------|--------------------------|-------------------|-------|
| 📑 <u>E</u> il | e <u>E</u> dit <u>D</u> a | ta <u>M</u> anipu | late <u>G</u> raphi | cs <u>A</u> nalysis | <u>V</u> iew <u>W</u> ir | ndow <u>H</u> elp | _ 8 × |
| 🗋 🗅 🚔         | 📙 X 🖻                     | 6 3 ?             |                     |                     |                          |                   |       |
|               | Infidility                | Panoramic         | Succumb             | Girder              | Gender                   |                   | *     |
| 1             | 0                         | 0                 | 0                   | 0                   | 1                        |                   | E     |
| 2             | 0                         | 0                 | 0                   | 0                   | 1                        |                   |       |
| 3             | 0                         | 0                 | 0                   | 0                   | 1                        |                   |       |
| 4             | 0                         | 0                 | 0                   | 0                   | 1                        |                   |       |
| 5             | 0                         | 0                 | 0                   | 0                   | 1                        |                   |       |
| 6             | 0                         | 0                 | 0                   | 0                   | 1                        |                   |       |
| 7             | 0                         | 0                 | 0                   | 0                   | 1                        |                   |       |
| 8             | 0                         | 0                 | 0                   | 0                   | 1                        |                   |       |
| 9             | 0                         | 0                 | 0                   | 0                   | 1                        |                   |       |
| 10            | 0                         | 0                 | 0                   | 0                   | 1                        |                   | Ŧ     |
| •             |                           |                   |                     |                     |                          |                   | •     |
| Ready         |                           |                   |                     |                     |                          |                   |       |

Once a file of type .**ssig** is opened, the main menu bar displays several options. For example, by clicking the **Analysis** button the drop-down menu shown below is obtained.

| 🔀 IR | TPRO - [Spelli | ng.ssig]  |             |    |          |       |          |        |         |         |        | -    |   | X   |   |
|------|----------------|-----------|-------------|----|----------|-------|----------|--------|---------|---------|--------|------|---|-----|---|
|      | File Edit Da   | ta Manipu | late Graphi | cs | Ana      | lysis | View     | Win    | dow     | Help    |        |      | - | 5   | × |
| D    | 🛎 🖬   X 🖻      | 8 8 ?     |             |    |          | Trac  | litional | Sum    | med-    | Score S | Statis | tics |   |     |   |
|      | Infidility     | Panoramic | Succumb     |    |          | Unic  | dimensi  | onal   | IRT     |         |        |      |   | 1   |   |
| 1    | 0              | 0         | 0           | 0  |          | Mult  | tidimen  | sion   | al IRT. |         |        |      |   | - 1 | Ξ |
| 2    | 0              | 0         | 0           | 0  |          | IDT   | Cooring  |        |         |         |        |      |   | - 1 |   |
| 3    | 0              | 0         | 0           | 0  |          | IKT   | scoring  |        |         |         |        |      |   | _   |   |
| 4    | 0              | 0         | 0           | 0  |          | Adv   | anced (  | Optio  | ns      |         |        |      |   | - 1 |   |
| 5    | 0              | 0         | 0           | 0  |          | Sho   | w Progr  | ress B | ox      |         |        |      |   | - 1 |   |
| 6    | 0              | 0         | 0           | 0  | <u> </u> | Silo  | ' Hogi   | 035 0  |         | _       | _      | _    | _ | _   |   |
| 7    | 0              | 0         | 0           | 0  |          |       | 1        |        |         |         |        |      |   |     |   |
| 8    | 0              | 0         | 0           | 0  |          |       | 1        |        |         |         |        |      |   |     |   |
| 9    | 0              | 0         | 0           | 0  |          |       | 1        |        |         |         |        |      |   |     |   |
| 10   | 0              | 0         | 0           | 0  |          |       | 1        |        |         |         |        |      |   |     | Ŧ |
|      | 1              |           |             |    |          |       |          |        |         |         |        |      |   | Þ   |   |
|      |                |           |             |    |          |       |          |        |         |         |        |      |   |     |   |

There are four main types of analyses, namely:

- Traditional summed-score statistics
- Unidimensional IRT

- o Multidimensional IRT
- IRT scoring
- IRT simulation

There are two additional items on the **Analysis** list, these being **Advanced Options...** (see Section 1.9) and **Show Progress Box**. By selecting the **Show Progress Box** option (the default), various results of the analysis are displayed, enabling the user to visually determine if the analysis is still running and what progress has been made.

The image below is a screen shot of the progress box for an analysis that is partially completed.

| IRTPRO                                                                                                    |            |
|----------------------------------------------------------------------------------------------------|------------|
| IRTPRO: Test 1<br>Parsing config<br>Record 0 / 586<br>Beginning IRTPRO computations<br>Initializing integration methodsdone.<br>Initializing segment structuresdone.<br>Initializing item structuresdone.<br>Initializing data structuresdone. |            |
| 27 : 21.9162 :                                                                                                    | 63709.7570 |
|                                                                                                    | lbort      |

#### 1.4 Test Tabs

Regardless of the type of analysis specified, several tests (analyses) may be created using the same IRTPRO dataset. To insert a new test, right-click on the right-hand side of a current test to insert a new test tab.

| Dete Filer |                                     |                                    |           |
|------------|-------------------------------------|------------------------------------|-----------|
| Data File: | C:\IRTPRO Examples                  | \By Dataset\Spelling\Spelling.ssig | Read file |
|            |                                     |                                    |           |
| Test1      | 1                                   |                                    |           |
|            | Insert Test                         |                                    |           |
|            | Delete Test                         | odels    Scoring    Simulation     |           |
|            | Rename                              |                                    | _         |
|            | Manage Test                         |                                    |           |
| _          |                                     |                                    |           |
|            |                                     |                                    |           |
|            |                                     |                                    |           |
| (          | Comments:                           |                                    |           |
| (          | Comments:<br>2P1 model Grouping is  | Gender                             | _         |
|            | Comments:<br>2PL model. Grouping is | Gender                             | _         |
| (          | Comments:<br>2PL model. Grouping is | Gender                             | -         |
|            | Comments:<br>2PL model. Grouping is | Gender                             | _         |
| (          | Comments:<br>2PL model. Grouping is | Gender                             | _         |
|            | Comments:<br>2PL model. Grouping is | Gender                             |           |
|            | Comments:<br>2PL model. Grouping is | Gender                             |           |
|            | Comments:<br>2PL model. Grouping is | Gender                             |           |
|            | Comments:<br>2PL model. Grouping is | Gender                             |           |
|            | Comments:<br>2PL model. Grouping is | Gender                             |           |
|            | Comments:<br>2PL model. Grouping is | Gender                             |           |

By right-clicking on a test tab, the test may be renamed or deleted. The sequence of steps to rename the first test tab to 2PL is shown below.

| Select | the | Rename | 0 | ption |
|--------|-----|--------|---|-------|
|--------|-----|--------|---|-------|

Enter 2PL

|            |                       |                                | Data File: | C:\IRTPRO Examples\By Dataset\Spelling\      |
|------------|-----------------------|--------------------------------|------------|----------------------------------------------|
| Data File: | C:\IRTPRO Examples\By | Dataset\Spelling\Spelling.ssig |            |                                              |
|            |                       |                                | 2PL        | Test2                                        |
| Test 1     |                       |                                |            |                                              |
|            | Insert Test           |                                | Des        | cription Group    Items    Models    Scoring |
| D          | Delete Test           | sls    Scoring    Simulation   | 1          | <u>[ītle:</u>                                |
|            | Rename                |                                | 1          | Spelling Test - 4 Items                      |
|            | Manage Test           |                                |            |                                              |
|            |                       |                                | G          | comments:                                    |

## 1.5 The Description, Group and Items tabs

When a traditional statistics, unidimensional, or multidimensional analysis is requested via the **Analysis** option, the first three tabs displayed in the corresponding analysis window are

**Description**, **Group** and **Items**. Each of the **Description**, **Group** and **Items** dialogs will be briefly discussed in Sections 1.5.1 to 1.5.3.

#### 1.5.1 The Description tab

| Unidimensional Analysis                                                                  |
|------------------------------------------------------------------------------------------|
| Data File: C:\IRTPRO Examples\By Dataset\PISA MathBook1\PISAMathBook1USUK.ssig Read file |
| Traditional IRT Rasch TRT                                                                |
| Description Group Hitems Models Scoring Simulation                                       |
|                                                                                          |
| 2-group IRT Analysis (GPC model for polytomous items)                                    |
|                                                                                          |
| Comments:                                                                                |
| Mixture of 2PL and General Partial Credit Models                                         |
|                                                                                          |
|                                                                                          |
|                                                                                          |
|                                                                                          |
| ,                                                                                        |
|                                                                                          |
|                                                                                          |
| OK Cancel Run                                                                            |

The **Description** tab has two text boxes that are used to enter a title (description) and optional comments for each test tab. Shown above is the **Description** tab for a **Unidimensional Analysis** based on the test named **IRT**.

#### 1.5.2 The Group tab

The **Group** tab allows one to select one or more grouping variable(s) from the **List of Variables**: text box. In the dialog shown below, the variable Country was selected as the grouping variable. By default, the first group is selected as the reference group. However, the **Group** dialog box allows the user to select any other group as the reference.

| Unidimensional Analysis                                                                                                    | -                                         | -                 | ×            |
|----------------------------------------------------------------------------------------------------|-------------------------------------------|-------------------|--------------|
| Data File: C:\IRTPRO Examples\By Da                                                                                                    | ataset\PISA MathBook1\PISA                | MathBook 1USUK.ss | ig Read file |
| Traditional IRT Rasch TRT                                                                                                    | 1                                         |                   |              |
| Description Group Items M                                                                                                    | lodels Scoring Simulation                 |                   |              |
| List of variables:                                                                                                    |                                           | <u>G</u> roup:    |              |
| Cube1<br>Cube3<br>Cube4<br>Farms1<br>Farms4<br>Walking1<br>Walking3<br>Apples1<br>Apples2<br>Apples3<br>Continent<br>Grow1<br>Grow3<br>Grow2 | <u>A</u> dd >><br>[Ref] N<br>♥ G1<br>□ G2 | Country           |              |
| Options                                                                                                    |                                           | OK                | Cancel Run   |

#### 1.5.3 The Items tab

The **Items** tab dialog box for a traditional statistics or unidimensional IRT analysis is shown below. Items can be selected for each group from the **List of variables**: column and adding it to the **Items**: column.

In most practical applications, a multiple group analysis is based on the selection of the same set of items for each group. If this situation applies, the user selects the items from the **List of variables**: for the first group and then clicks on the **Apply to all groups** button to make the same selection for all groups.

| Unidimensional Analysis                                                                                     | <b>x</b>                                                                                                    |
|----------------------------------------------------------------------------------------------------|----------------------------------------------------------------------------------------------------|
| Data File: C:\IRTPRO Examples\By Dataset\PISA MathBook1\PISA                                                | MathBook1USUK.ssig Read file                                                                                                    |
| Traditional IRT Rasch TRT                                                                                   | 1                                                                                                    |
| Description Group Items Models Scoring Simulation                                                           | L                                                                                                    |
| Country<br>Grouping value: [G1] 1                                                                           | <b></b>                                                                                                    |
| List of variables:<br>Cube1 Cube3 Cube4 Farms1 Farms4 Walking1 Walking3 Apples1 Apples2 Apples3 Continent ◀ | Items:<br>Cube 1<br>Cube 3<br>Cube 4<br>Fams 1<br>Fams 4<br>Walking 1<br>Walking 3<br>Apples 2<br>Apples 2<br>Apply to all groups |
| Options                                                                                                    | OK Cancel Run                                                                                                    |

The **Items** tab dialog for a multidimensional IRT analysis is shown below.

| Multidimensional Analysis                                       | ×                                                                                                    |
|-----------------------------------------------------------------|----------------------------------------------------------------------------------------------------|
| Data File: C:\IRTPRO Examples\By Dataset\PISA MathBook1\PIS     | AMathBook 1USUK.ssig Read file                                                                                                    |
| Traditional IRT Rasch TRT                                       | 1                                                                                                    |
| Description Group Items Models Scoring Simulation               | 1                                                                                                    |
| Country<br><u>G</u> rouping value: [G1] 1<br>List of variables: | tems:                                                                                                    |
| Cube1                                                           | Cube1<br>Cube3<br>Cube4<br>Farms1<br>Farms4<br>Walking1<br>Walking3<br>Apples1<br>Apples2<br>Cube4<br>Farms4<br>Walking3<br>Cube4<br>Farms4<br>Cube3<br>Cube4<br>Farms4<br>Cube3<br>Cube4<br>Farms4<br>Cube3<br>Cube4<br>Farms4<br>Cube3<br>Cube3<br>Cube4<br>Farms4<br>Cube3<br>Cube4<br>Farms4<br>Farms4<br>Farms4<br>Farm3<br>Farm3<br>Farm |
|                                                                 | Apply to all groups                                                                                                    |
| Options                                                         | OK Cancel Run                                                                                                    |

The only difference between this dialog and the corresponding one for a traditional statistics or unidimensional IRT analysis is the presence of the text box **Number of latent dimensions:**. Note that the number of latent dimensions must be specified by the user.

## 1.6 The Categories tab

When a traditional summed-score statistics analysis is requested via the **Analysis** option, the fourth (and last) tab displayed in the corresponding analysis window, is the **Categories** tab. The dialog associated with the selection of this tab displays the default item scores associated with each of the selected items. A user may change these scoring values by selecting a cell and then right-clicking on the selected cell to display the **Recode Item Scores...** option as demonstrated in Section 1.7.1.

| Traditional Summe | d-Score Statist  | tics             | 1              | 1               | ×                   |
|-------------------|------------------|------------------|----------------|-----------------|---------------------|
| Data File: C:\IR  | TPRO Examples    | s\By Dataset\PIS | SA MathBook1\P | ISAMathBook 105 | SUK.ssig Read file  |
| Traditional       | RT Rasch         | TRT              |                |                 |                     |
| Deservation       |                  |                  | 1              |                 |                     |
| Description       |                  | is Categories    |                |                 |                     |
|                   | Cour             | ntry             |                |                 |                     |
| <u>G</u> roupin   | g value: G1      | ]1               |                |                 | <b></b>             |
|                   | Item List        | Categories       | Data Codes     | Item Scores     | ▲                   |
|                   | Cube1            | 2                | 0, 1           | 0, 1            |                     |
|                   | Cube3            | 2                | 0, 1           | 0, 1            |                     |
|                   | Cube4            | 2                | 0, 1           | 0, 1            |                     |
|                   | Farms1           | 2                | 0, 1           | 0, 1            |                     |
|                   | Farms4           | 2                | 0, 1           | 0, 1            |                     |
|                   | Walking1         | 2                | 0, 1           | 0, 1            |                     |
|                   | Walking3         | 4                | 0, 1, 2, 3     | 0, 1, 2, 3      |                     |
|                   | Apples1          | 2                | 0, 1           | 0, 1            | ▼                   |
| <u>R</u> ead      | l parameter valu | es               |                |                 | Apply to all groups |
|                   |                  |                  |                |                 |                     |
|                   |                  |                  |                |                 |                     |
|                   |                  |                  |                |                 |                     |
| Options           |                  |                  |                | OK              | Cancel Run          |
|                   |                  |                  |                |                 |                     |

## 1.7 The Models tab

When a unidimensional IRT or multidimensional IRT analysis is requested via the **Analysis** option, the fourth tab displayed in the corresponding analysis window is the **Models tab**. The dialog associated with selection of this tab displays the default models associated with the items and allow a user to change the model type and scoring values of the items.

The dialogs for unidimensional and multidimensional IRT differ somewhat in functionality. These differences will be briefly discussed in Sections 1.7.1 and 1.7.2.

#### 1.7.1 The Models tab, Unidimensional IRT Analysis

The **Models** dialog displays, for each group, five columns of information, namely an item list, the number of categories (distinct values) for each item, the data codes (values) extracted from the IRTPRO dataset, the item scores (coded as 0, 1, 2,... where 0 corresponds to the smallest data code value, etc.), and the model selected. For an item with two categories, the default model is the 2PL model and for an item with more than two categories, the default is the Graded model.

| nidimensional Ar<br>Data File: C: 따<br>Traditional ) | nalysis<br>RTPRO Examples<br>IRT   Rasch | s\By Dataset\PIS | SA MathBook1\P    | ISAMathBook 1L | JSUK.ssig | <u>R</u> ead file |
|------------------------------------------------------|------------------------------------------|------------------|-------------------|----------------|-----------|-------------------|
| Descriptio                                           | n Group I Iten                           | ns Models S      | coring    Simulat | ion            |           |                   |
|                                                      | Cour                                     | ntry             |                   |                |           |                   |
| <u>G</u> roupir                                      | ng value: [G1                            | ]1               |                   |                |           | •                 |
|                                                      | Item List                                | Categories       | Data Codes        | Item Scores    | Model     |                   |
|                                                      | Apples1                                  | 2                | 0, 1              | 0, 1           | 2PL       |                   |
|                                                      | Apples2                                  | 2                | 0, 1              | 0, 1           | 2PL       |                   |
|                                                      | Apples3                                  | 3                | 0, 1, 2           | 0, 1, 2        | Graded    |                   |
|                                                      | Continent                                | 3                | 0, 1, 2           | 0, 1, 2        | Graded    |                   |
|                                                      | Grow1                                    | 2                | 0, 1              | 0, 1           | 2PL       |                   |
|                                                      | Grow3                                    | 2                | 0, 1              | 0, 1           | 2PL       |                   |
|                                                      | Grow2                                    | 3                | 0, 1, 2           | 0, 1, 2        | Graded    |                   |
| Con                                                  | istraints D                              | <u>IF</u>        | •                 |                | Apply to  | ▼<br>all groups   |
| Options                                              |                                          |                  |                   | ОК             | Can       | cel Run           |

Item scores can be user-recoded. To do so, select a cell listing the scores to be changed. By right-clicking on the selected cell, the **Recode Item Scores...** option is displayed.

| Item List   | Categories           | Data Codes   | Item Scores | Model       |                     |
|-------------|----------------------|--------------|-------------|-------------|---------------------|
| Cube1       | 2                    | 0, 1         | 0, 1        | 2PL         | =                   |
| Cube3       | 2                    | 0, 1         | 0, 1        | 2PL         |                     |
| Cube4       | 2                    | 0, 1         | 0, 1        | 2PL         |                     |
| Farms1      | 2                    | 0, 1         | 0, 1        | 2PL         |                     |
| Farms4      | 2                    | 0, 1         | 0, 1        | 2PL         |                     |
| Walking1    | 2                    | 0, 1         | 0, 1        | 2PL         |                     |
| Walking3    | 4                    | 0, 1, 2, 3   | 0, 1,       | Recode Iten | Scores              |
| Apples1     | 2                    | 0, 1         | 0, 1        | 21 L        |                     |
| Apples2     | 2                    | 0, 1         | 0, 1        | 2PL         |                     |
| Apples3     | 3                    | 0, 1, 2      | 0, 1, 2     | GP Credit   | ~                   |
| Constraints | <u>D</u> IF <u>R</u> | ead paramete | er values   |             | Apply to all groups |

Selection of this option opens, for each of the groups, an **Item's Codes and Scores** dialog. By double-clicking on an **Item Score:** cell, the relevant cell may be edited and a new value entered. The screenshots below show the recoding of the scores for the item Walking3 from (0, 1, 2, 3) to (0, 1, 1, 2).

#### Double-click on row

Edit number and click **OK** 

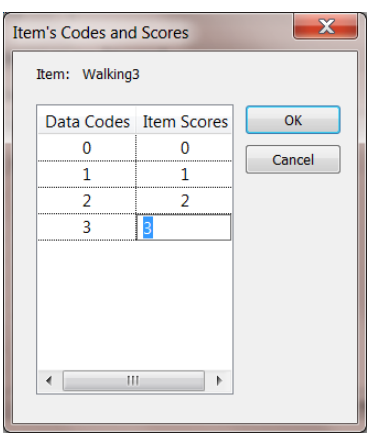

| Item: Walking | 3           |        |
|---------------|-------------|--------|
| Data Codes    | Item Scores | ОК     |
| 0             | 0           | Cancol |
| 1             | 1           | Cancer |
| 2             | 1           |        |
| 3             | 2           |        |
| •             | 4           |        |

The user may also change the default model type. This is accomplished by selecting cell(s) that display a similar model type that needs to be changed. Right-click on any of the selected cells to display a drop-down list of available models and make a selection. See Section **Error! Reference source not found.** for an example that illustrates this function.

| tom Lin   |   | Data Codoo | Hom Coorne | Madal     |     |
|-----------|---|------------|------------|-----------|-----|
| Apples1   | 2 | 0.1        | 0.1        | 2PL       |     |
| Apples2   | 2 | 0, 1       | 0, 1       | 2PL       | _   |
| Apples3   | 3 | 0, 1, 2    | 0, 1, 2    | GP Credit |     |
| Continent | 3 | 0, 1, 2    | 0, 1, 2    | GP Credit |     |
| Grow1     | 2 | 0, 1       | 0, 1       | 2PL       |     |
| Grow3     | 2 | 0, 1       | 0, 1       | 2PL       |     |
| Grow2     | 3 | 0, 1, 2    | 0, 1, 2    | GP Cre    | 2PL |
|           |   |            |            |           |     |

At the bottom left of the **Models** dialog there are two buttons, labeled **Constraints...** and **DIF...** respectively. The latter button gives access to a dialog for entering parameter values or reading them from a file. Typically, these values are used to score a set of items that were previously calibrated.

By clicking on the **Constraints**... button an **Item Parameter Constraints** window is invoked. Use of this window allows the user to fix or free parameters or to set selected parameters equal.

| Item Parameter Constraints |         |          |       |    |    |    |    |    |    |    |     |     |  |
|----------------------------|---------|----------|-------|----|----|----|----|----|----|----|-----|-----|--|
| Group: Country             |         |          |       |    |    |    |    |    |    |    |     |     |  |
| Group, Item                |         |          |       |    |    |    |    |    |    |    |     |     |  |
| G2, Cube4                  | а       | 37       | с     | 38 |    |    |    |    |    |    |     |     |  |
| G2, Farms1                 | а       | 39       | с     | 40 |    |    |    |    |    |    |     |     |  |
| G2, Farms4                 | а       | 41       | с     | 42 |    |    |    |    |    |    |     |     |  |
| G2, Walking1               | а       | 43       | с     | 44 |    |    |    |    |    |    |     |     |  |
| G2, Walking3               | а       | 45       | c1    |    | c2 |    | c3 |    | c4 |    |     |     |  |
|                            |         |          | Trend | -  | γ1 | 46 | γ2 | 47 | γ3 | 48 |     |     |  |
| G2, Apples1                | а       | 49       | с     | 50 |    |    |    |    |    |    |     |     |  |
| G2, Apples2                | а       | 51       | с     | 52 |    |    |    |    |    |    |     |     |  |
| G2, Apples3                | а       | 53       | c1    |    | c2 |    | c3 |    |    |    |     |     |  |
|                            |         |          | Trend | •  | γ1 | 54 | γ2 | 55 |    |    |     |     |  |
| G2, Continent              | а       | 56       | c1    |    | c2 |    | c3 |    |    |    |     |     |  |
|                            |         |          | Trend | -  | γ1 | 57 | γ2 | 58 |    |    |     |     |  |
| G2, Grow1                  | а       | 59       | с     | 60 |    |    |    |    |    |    |     |     |  |
| G2, Grow3                  | а       | 61       | с     | 62 |    |    |    |    |    |    |     |     |  |
| G2, Grow2                  | а       | 63       | c1    |    | c2 |    | c3 |    |    |    |     | =   |  |
|                            |         |          | Trend | -  | γ1 | 64 | γ2 | 65 |    |    |     |     |  |
| G1, Means                  | μ1      | 0.0      |       |    |    |    |    |    |    |    |     |     |  |
| G1, Cov                    | σ1 1    | 1.0      |       |    |    |    |    |    |    |    |     |     |  |
| G2, Means                  | μ1      | 66       |       |    |    |    |    |    |    |    |     |     |  |
| G2, Cov                    | σ1 1    | 67       |       |    |    |    |    |    |    |    |     | _   |  |
| Set parameters eq          | ual acr | ross gro | oups  |    |    |    |    | (  | ЭК |    | Can | cel |  |
|                            |         |          |       |    |    |    |    |    |    |    |     |     |  |

The DIF button (differential item functioning) is enabled when the analysis is to be performed for multiple groups.

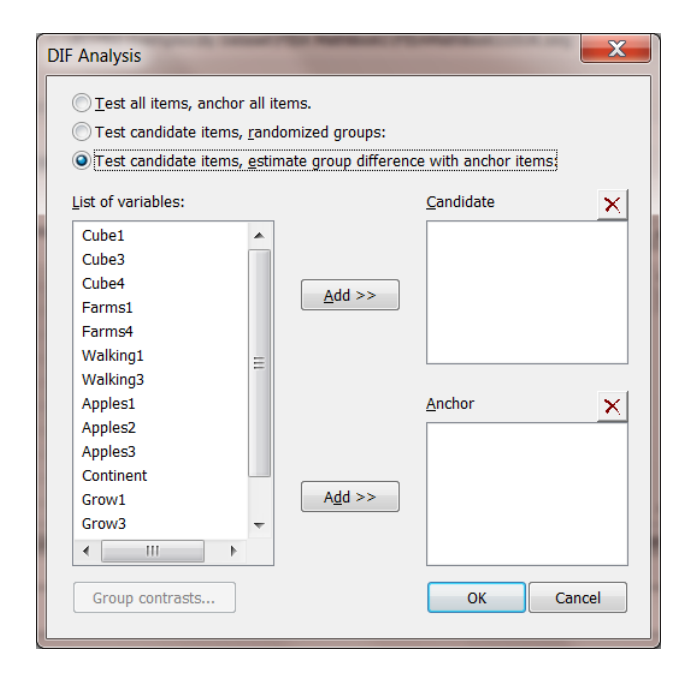

#### 1.7.2 The Models tab, Multidimensional IRT Analysis

The **Models** tab for a multidimensional analysis has exactly the same functionality than that described in the previous section for the unidimensional case, except that the buttons below the **Multidimensional Analysis** window are labeled **Constraints...**, **EFA...**, and **Bifactor...**, where **EFA** denotes exploratory factor analysis and **Bifactor** denotes a bifactor analysis.

| Traditional     | IRT    Rasch        | TRT                |                 |             | _          |            |
|-----------------|---------------------|--------------------|-----------------|-------------|------------|------------|
| Descriptio      | n   Group    Iten   | ns Models S        | coring Simulati | ion         |            |            |
|                 | Cour                | ntry               |                 |             |            |            |
| <u>G</u> roupir | ng value: G1        | ]1                 |                 |             |            | <u> </u>   |
|                 | Item List           | Categories         | Data Codes      | Item Scores | Model      |            |
|                 | Cube1               | 2                  | 0, 1            | 0, 1        | 2PL        |            |
|                 | Cube3               | 2                  | 0, 1            | 0, 1        | 2PL        |            |
|                 | Cube4               | 2                  | 0, 1            | 0, 1        | 2PL        |            |
|                 | Farms1              | 2                  | 0, 1            | 0, 1        | 2PL        |            |
|                 | Farms4              | 2                  | 0, 1            | 0, 1        | 2PL        |            |
|                 | Walking1            | 2                  | 0, 1            | 0, 1        | 2PL        |            |
|                 | Walking3            | 4                  | 0, 1, 2, 3      | 0, 1, 2, 3  | Graded     |            |
|                 | Apples1             | 2                  | 0, 1            | 0, 1        | 2PL        | <b>-</b>   |
| <u>C</u> on     | straints <u>E</u> l | FA <u>B</u> ifacto | or              |             | Apply to a | all groups |
|                 |                     |                    |                 |             |            |            |
|                 |                     |                    |                 |             |            |            |

Clicking the **EFA**... button activates the **Exploratory Factor Analysis** dialog shown below. To verify that the user intends to specify EFA, the **Exploratory item factor analysis** box is checked. Additionally, a selection of one of the four available rotation methods can be made.

The reader should note that once the **EFA**... option is selected, the **Constraints**... option is no longer available, since IRTPRO automatically sets up the constraints in this case.

| Exploratory Factor Analysis               |  |  |  |  |  |  |
|-------------------------------------------|--|--|--|--|--|--|
| Exploratory item factor analysis          |  |  |  |  |  |  |
| ✓ <u>T</u> reat item responses as ordered |  |  |  |  |  |  |
| Rotation                                  |  |  |  |  |  |  |
| Oblique CF-Quartimax                      |  |  |  |  |  |  |
| Orthogonal <u>C</u> F-Varimax             |  |  |  |  |  |  |
|                                           |  |  |  |  |  |  |
| ◯ Oblique CF- <u>V</u> arimax             |  |  |  |  |  |  |
|                                           |  |  |  |  |  |  |
| OK Cancel                                 |  |  |  |  |  |  |

The **Bifactor...** option provides access to the **Bifactor Analysis** dialog that allows the user to select items associated with specific factors.

| Bifactor Analysi | s        |      |        |   |   | ×         |
|------------------|----------|------|--------|---|---|-----------|
| Crewine ush      | Cour     | itry |        |   |   |           |
| Grouping Valu    | e: [[G1] | 1    |        |   |   | •         |
|                  |          |      | Factor |   |   |           |
|                  | 2        | 3    | 4      | 5 | 6 |           |
| Cube1            | ×        |      |        |   |   |           |
| Cube3            | ×        |      |        |   |   |           |
| Cube4            | ×        |      |        |   |   |           |
| Farms1           |          | X    |        |   |   |           |
| Farms4           |          | ×    |        |   |   |           |
| Walking1         |          | ×    |        |   |   |           |
| Walking3         |          | ×    |        |   |   |           |
| Apples1          |          |      | ×      |   |   |           |
| Apples2          |          |      | X      |   |   |           |
| Apples3          |          |      | X      |   |   | <b>▼</b>  |
|                  |          |      |        |   |   | OK Cancel |

# 1.8 The Scoring tab

When a unidimensional IRT or multidimensional IRT analysis is requested via the **Analysis** option, the second last tab displayed in the corresponding analysis window is the **Scoring** tab.

| Unidimensional Analysis                                  |                                   |
|----------------------------------------------------------|-----------------------------------|
| Data File: C:\IRTPRO Examples\By Dataset\PISA MathBook1\ | PISAMathBook 1USUK.ssig Read file |
| Traditional IRT Rasch TRT                                |                                   |
| Description Group Httems Models Scoring Simula           | tion                              |
| Person ID:                                               | Compute response pattern          |
| Create summed-score to scale conversion table            | Score persons                     |
| Scaling                                                  | Standard deviation: 1             |
| Mi <u>n</u> imum:                                        | Maximum:                          |
| Scale in:                                                |                                   |
|                                                          |                                   |
| Options                                                  | OK Cancel Run                     |

# 1.9 The Simulation tab

When a unidimensional IRT, or multidimensional IRT analysis is requested via the **Analysis** option, the last tab displayed in the corresponding analysis window, is the **Simulation** tab.

| Multidimensional Analysis                                                    | ×            |
|------------------------------------------------------------------------------|--------------|
| Data File: C:\IRTPRO Examples\By Dataset\PISA MathBook1\PISAMathBook1USUK.se | ig Read file |
| Traditional IRT Rasch TRT                                                    | 1            |
| Description Group H Items Models Scoring Simulation                          |              |
| Simulation                                                                   |              |
| Group: Country                                                               | Examinees    |
| [G1] 1                                                                       | 358          |
| [G2] 2                                                                       | 889          |
| Number of replicate datasets: 5 Percentage missing                           | values: 2    |
| Latent variable deviates: 4987 New seed                                      |              |
|                                                                              | Cancel Run   |

## 1.10 Advanced options window

The Advanced options window can be accessed using the Analysis, Advanced Options... selection via the main menu bar, or alternatively, by clicking the Options... button (lower right-hand corner of an Analysis window).

| 🔀 IRT | IRTPRO - [PISAMathBook1USUK.ssig] |           |             |     |                                     |  |  |  |  |
|-------|-----------------------------------|-----------|-------------|-----|-------------------------------------|--|--|--|--|
| 🔳 Fil | e Edit Da                         | ta Manipu | late Graphi | ics | Analysis View Window Help           |  |  |  |  |
| 🛛 🗅 🚔 | <b>-</b> X <b>b</b>               | 6 3 ?     |             |     | Traditional Summed-Score Statistics |  |  |  |  |
|       | Cube1                             | Cube3     | Cube4       |     | Unidimensional IRT                  |  |  |  |  |
| 1     | 0                                 | 0         | 0           | 0   | Multidimensional IRT                |  |  |  |  |
| 2     | 1                                 | 1         | 1           | 0   | IDT Cooring                         |  |  |  |  |
| 3     | 1                                 | 1         | 0           | 0   | IKT Sconng                          |  |  |  |  |
| 4     | 1                                 | 1         | 0           | 1   | Advanced Options                    |  |  |  |  |
| 5     | 1                                 | 1         | 1           | 1   | Show Progress Box                   |  |  |  |  |
| 6     | 1                                 | 1         | 0           | 0   |                                     |  |  |  |  |

This window currently has five active tabs, these being Estimation, Starting Values, Priors, **Miscellaneous**, and **Save**. The estimation window is shown below and makes provision for three estimation methods:

- o Bock-Aitkin
- Adaptive quadrature
- o MH-RM

| Advanced Options                                                             | ×                                                              |
|------------------------------------------------------------------------------|----------------------------------------------------------------|
| Test: IRT<br>Estimation Starting Values Priors Miscellaneous                 | Apply to all tests                                             |
| Estimation method: Bock-Aitkin<br>Adaptive Quadrature<br>Converge informatic |                                                                |
| Maximum number of cycles: 500                                                | Convergence criterion: 1e-005<br>Convergence criterion: 1e-006 |
| Quadrature details<br>Number of points: 49                                   | Ma <u>xi</u> mum value: 6                                      |
| Standard errors: S-EM ▼                                                      | Apply dimension reduction<br>Group Gen Dim<br>G1 1<br>G2 1     |
| Default                                                                      |                                                                |
|                                                                              | OK Cancel Apply                                                |

The **Miscellaneous** dialog is used to control printout of results, and the number of processors to be used.

| Advanced Options                                                              | ×     |
|-------------------------------------------------------------------------------|-------|
| Test: IRT Apply to all t                                                      | ests  |
| Estimation Starting Values Priors Miscellaneous Save                          |       |
| Number of decimal places in tabular listings:                                 |       |
| Number of processors: 2                                                       |       |
| Erint table of standardized residuals                                         |       |
| ✓ Compute Chen-Thissen LD and item fit statistics                             |       |
| Compute limited information overall model fit statistics                      |       |
| Print each item's goodness of fit frequency table     Minimum expected value: |       |
| Print factor loadings                                                         |       |
| ✓ Print parameter numbers                                                     |       |
| Print diagnostic information                                                  |       |
| 🏳 Print dump file 🕅 Print full dump file                                      |       |
|                                                                               |       |
| OK Cancel                                                                     | Apply |
|                                                                               |       |

The **Save** dialog is used to request the print-out of results to specific files.

| dvance | d Options                                                          |
|--------|--------------------------------------------------------------------|
| Test:  | IRT Apply to all tests                                             |
| Estim  | ation    Starting Values    Priors    Miscellaneous   Save         |
|        |                                                                    |
| ¥      | Item parameter estimates (-prm.txt)                                |
|        | Asymptotic covariance matrix of the parameter estimates (-cov.bt)  |
|        | Inter-item polychoric correlations, for EFA models only (-ini.xt)  |
|        | Factor loadings (-fac.txt)                                         |
|        | Main output in ASCII text format (-irt.txt, -sss.txt, or .ssc.txt) |
|        | Debugging output (-dbg.txt)                                        |
|        |                                                                    |
|        |                                                                    |
|        |                                                                    |
|        |                                                                    |
|        |                                                                    |
|        |                                                                    |
|        |                                                                    |
|        |                                                                    |
|        |                                                                    |
|        |                                                                    |
|        |                                                                    |
|        |                                                                    |
|        |                                                                    |
|        | OK Casad Andr                                                      |
|        | OK Cancel <u>A</u> ppiy                                            |
|        |                                                                    |

## 1.11 The Data menu

The **Data** option (main menu bar) enables one to insert or delete variables and/or cases from the IRTPRO data file that is currently open. In addition, the drop-down menu makes provision for the renaming of variables (**Variable Properties...** option) and for entering a missing value code.

| 🔀 IRTPRO - [PISAMathBook1USUK.ssig]                          |                   |                         |              |    |       |          |  |  |  |
|--------------------------------------------------------------|-------------------|-------------------------|--------------|----|-------|----------|--|--|--|
| File Edit Data Manipulate Graphics Analysis View Window Help |                   |                         |              |    |       |          |  |  |  |
| 🗅 😅 🖬 🛛 🐰 Insert Variables                                   |                   |                         |              |    |       |          |  |  |  |
|                                                              | Cube <sup>-</sup> | Delete Variables        |              | F. | arms4 | Walking1 |  |  |  |
| 1                                                            | 0                 | Insert Cases            | Insert Cases |    |       | 0        |  |  |  |
| 2                                                            | 1                 | Delete Coses            | 1            |    | 0     |          |  |  |  |
| 3                                                            | 1                 | Delete Cases            |              | 1  |       | 0        |  |  |  |
| 4                                                            | 1                 | Variable Properties     |              | 1  |       | 1        |  |  |  |
| 5                                                            | 1                 | Missing Value Code      |              | 1  |       | 0        |  |  |  |
| 6                                                            | 1                 | wissing value code      |              | 0  |       | 0        |  |  |  |
| 7                                                            | 1                 | Recalculate Item Counts |              | 0  |       | 1        |  |  |  |

#### 1.11.1 The Variable Properties... Option

The **Properties** dialog displays the distinct values (data codes) for each item, together with the frequency counts.

| Properties      | -          | -          | -     | -             |          |      |   |
|-----------------|------------|------------|-------|---------------|----------|------|---|
| <u>N</u> ame:   | Cube1      |            |       |               |          |      |   |
| <u>T</u> ype: F | ixed point |            | •     | <u>T</u> ype: | Discrete |      | • |
| Description     | on:        |            |       |               |          |      |   |
| Values          |            |            |       |               |          |      |   |
| Item            |            | Count      | Label |               |          |      |   |
| 0<br>1          |            | 411<br>836 |       |               |          |      |   |
|                 |            |            |       |               |          |      |   |
|                 |            |            |       |               |          | Edit |   |
| 0               |            | Cancel     |       |               |          |      |   |

Variables may be renamed. A description of each item may be entered along with descriptive names for corresponding to the numeric values. For example 0 = Experimental, 1 = Control.

| Properties<br><u>N</u> ame: Group                               | Properties       Name:     Group       Rename                                                                                                    |              |  |  |  |  |  |  |  |  |  |
|-----------------------------------------------------------------|----------------------------------------------------------------------------------------------------|--------------|--|--|--|--|--|--|--|--|--|
| Type: Fixed                                                     | Type: Fixed point   Type: Discrete  Type: Discrete Type: Discrete Type: Discrete Ty |              |  |  |  |  |  |  |  |  |  |
| Description: Defines the control and experimental groups Values |                                                                                                    |              |  |  |  |  |  |  |  |  |  |
| Item                                                            | Count                                                                                                    | Label        |  |  |  |  |  |  |  |  |  |
| 0                                                               | 130                                                                                                    | Control      |  |  |  |  |  |  |  |  |  |
| 1                                                               | 870                                                                                                    | Experimental |  |  |  |  |  |  |  |  |  |
|                                                                 |                                                                                                    | Edit         |  |  |  |  |  |  |  |  |  |
| ОК                                                              | Cancel                                                                                                    |              |  |  |  |  |  |  |  |  |  |

#### 1.11.2 The Missing Value Code... Option

The Missing Value Code... option allows one to assign a missing value code by entering the appropriate value in the Missing Value text box. The value entered is accepted if the OK

button is clicked. In this case, the user must use the **File**, **Save** option to ensure that this change to the dataset definitions is permanent. The default missing value code is -1.

| Missing Value Cod | e | X      |
|-------------------|---|--------|
| Missing value     | 9 | ОК     |
|                   |   | Cancel |
|                   | _ |        |

## **1.12 The Data Manipulation window**

This window makes provision for the recoding of variables. Suppose, for example, that the variable Group is coded 0, 3 and 4 and that we want to recode these values so that 0 = 1; 3 and 4 = 2. This recoding is accomplished by clicking the **if...else...endif** button. Variable names can be entered by double-clicking on a variable name, or dragging it to the appropriate position in the recode window. The last statement shows the recoding of the variable Score to Score = exp(Score).

| Data Manipulation | Functions:<br>Abs()<br>Exp()<br>Ln()<br>Rand()<br>Randomize()<br>Sqrt() | ifend if       ifelseendif         <<=>>       !===         ()       ^%       Backspace         Z       9       /       Delete         4       5       *       Enter         0       =       + |   |
|-------------------|-------------------------------------------------------------------------|----------------------------------------------------------------------------------------------------|---|
|                   |                                                                         | OK Cancel                                                                                                    | ] |